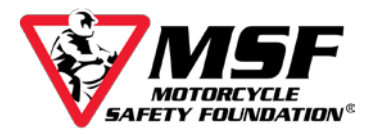

# Accessing Your Basic eCourse

To access your MSF e*Course*, you need the login information from your Confirmation Screen (shown below). If you did not print out your confirmation page, check your inbox for an email containing the same information. If you cannot locate the email in your inbox, look in your trash and spam folders.

| ank you for rea  | sistering for a MSF course. A confirmation | n email will be sent to your email ad | dress shortly.                 |
|------------------|--------------------------------------------|---------------------------------------|--------------------------------|
| asic e Course    |                                            |                                       |                                |
| Name             | Username                                   | Password                              | eCourse Website                |
| Ward, Madiso     | madmotor@maildrop.cc                       | m7ekdx7e                              | http://elearning.msf-usa.org/@ |
| Thursday and for | understand for the Real of Course Union of | amalahan afaha a Causa ang III)       |                                |

On either document, scroll down until you find your user login (it will be your email address), your **eight-character** password (all letters in the password will be **lowercase**). The web address for the e*Course* login is <u>https://elearning.msf-usa.org</u>.

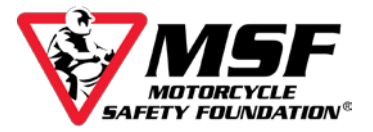

# Login to your MSF Basic eCourse

| . The e <i>Course</i> lo<br>The login page | ogin website URL is <u>http://e</u><br>looks like this                                                                                                    | elearning.msf-usa.org                                                                                                    |  |
|--------------------------------------------|----------------------------------------------------------------------------------------------------|----------------------------------------------------------------------------------------------------|--|
| 1                                          | MSF eCourse Server                                                                                                    |                                                                                                    |  |
|                                            | Username/Email Address Password(CaSe Sensitive) Remember username Forgot your username or password? Not registered yet? To register for the MSF Basic eCourse, please Click here. To existence for the MSF Data Clicated Stategies | <b>Contact</b><br>If you can't find a solution to your issue<br>in the FAQ below:<br>Please contact us at msfsupport@msf-<br>usa.org or call us at<br>(949) 727.3227 x3158 Monday thru<br>Friday between 8:00am - 4:30pm Pacific<br>Time.<br>Please include your Name and<br>username/e-mail that you use to log into<br>the e <i>Course</i> . |  |
|                                            | Course, please Click here.                                                                                                    | Minimum System<br>Requirements<br>• Internet connection: Broadband<br>connections work best. The MSF<br>eCourses are video intensive.                                                                                                    |  |

2. Enter the USERNAME and PASSWORD listed on your MSF Basic eCourse Enrollment Confirmation page.

Your USERNAME is your email address.

Your PASSWORD is eight-characters long and case sensitive.

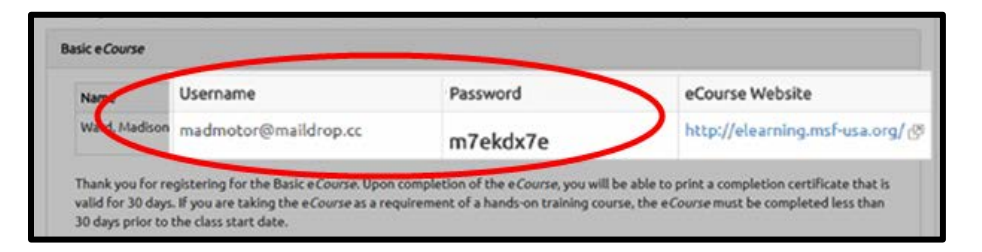

The login information above is an example; your login credentials will be different!

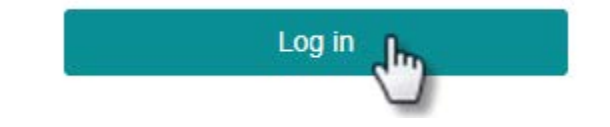

3. Click Log in.

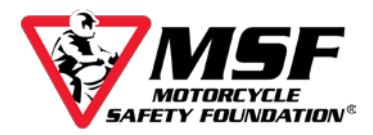

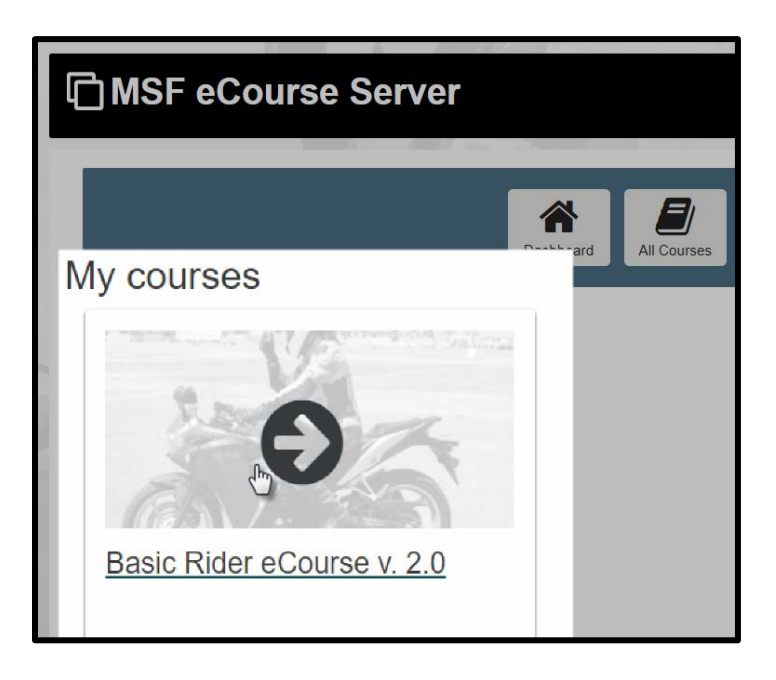

4. Click Basic Rider eCourse v 2.0

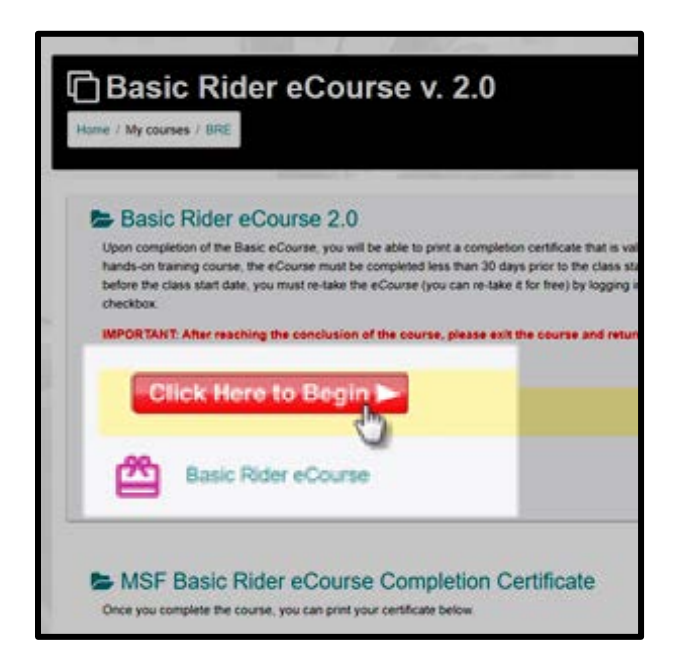

5. Click Click Here to Begin button.

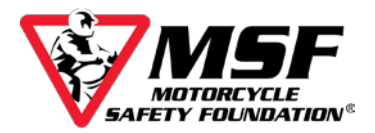

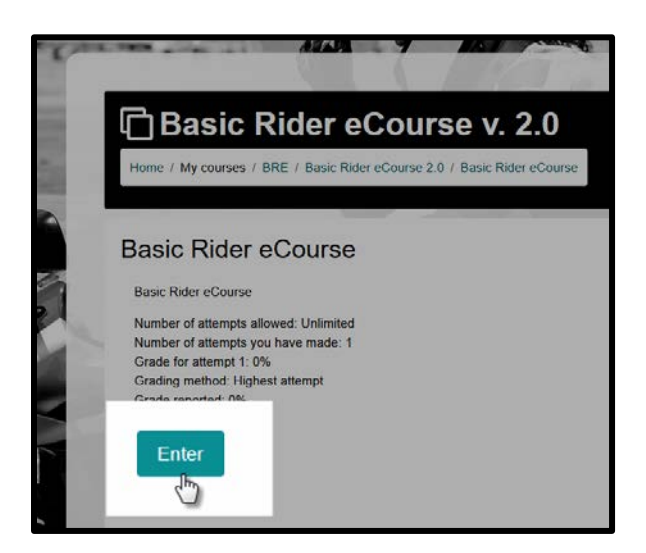

- 6. Click Enter. A new window will open and begin loading your course.
- 7. When your course begins, this is what you will see.

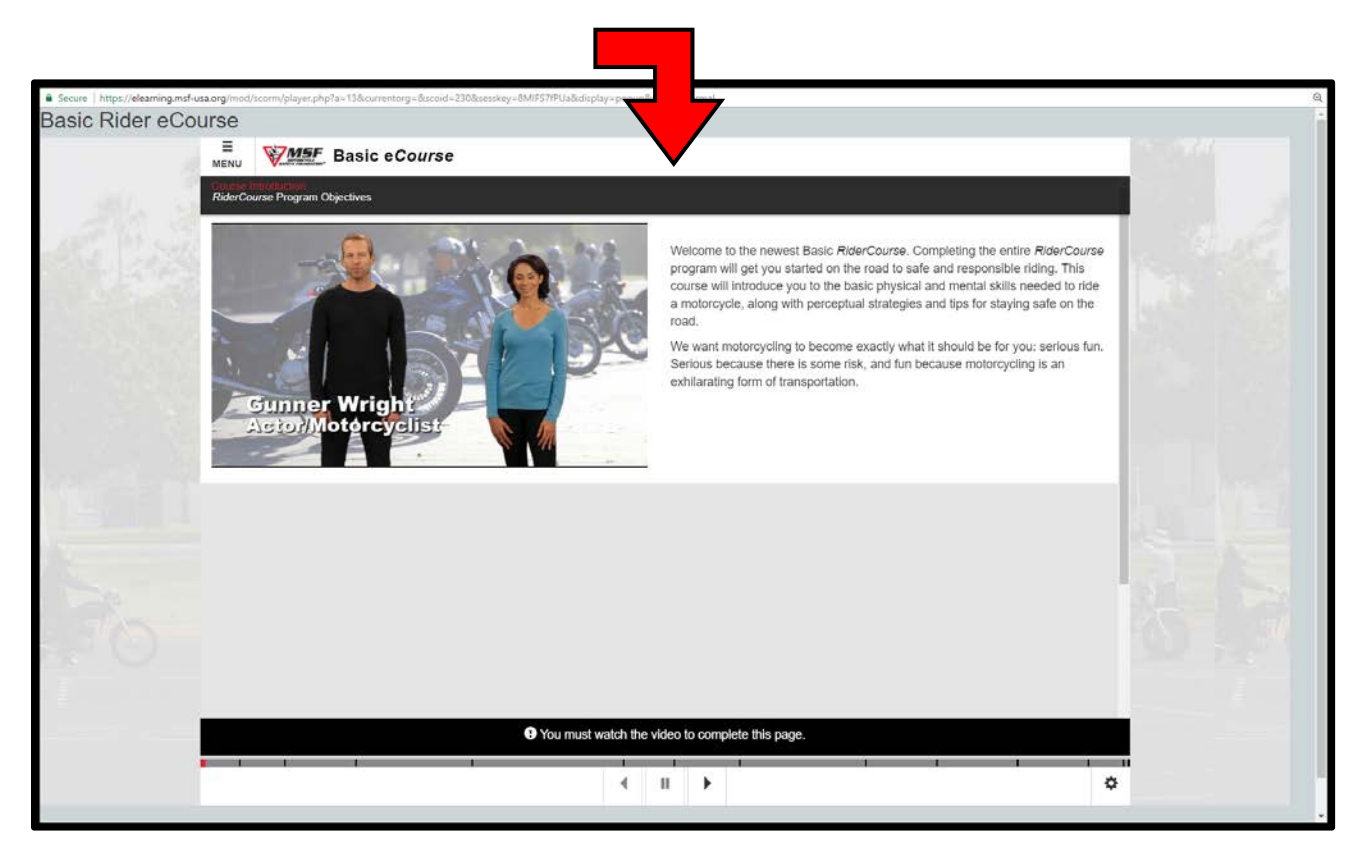

# Make sure you have the volume turned up!

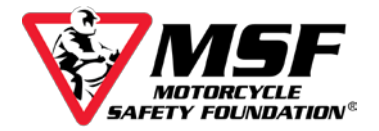

## Navigating the eCourse

The course will not advance automatically. You must use the navigation bar at the bottom of the screen to move forward once it starts blinking red.

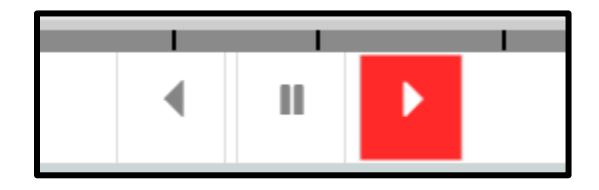

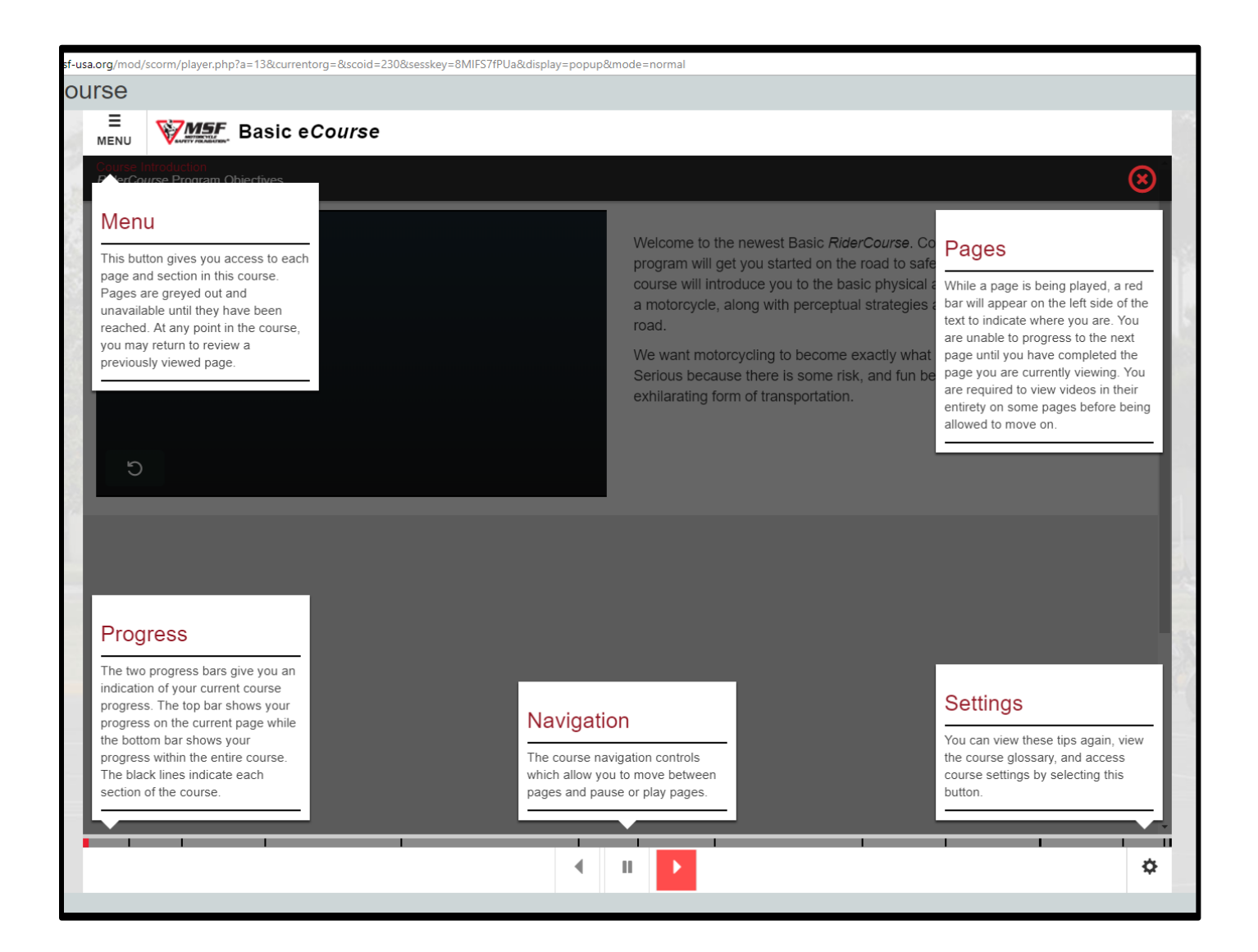

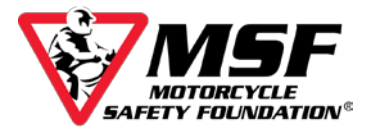

#### Menu

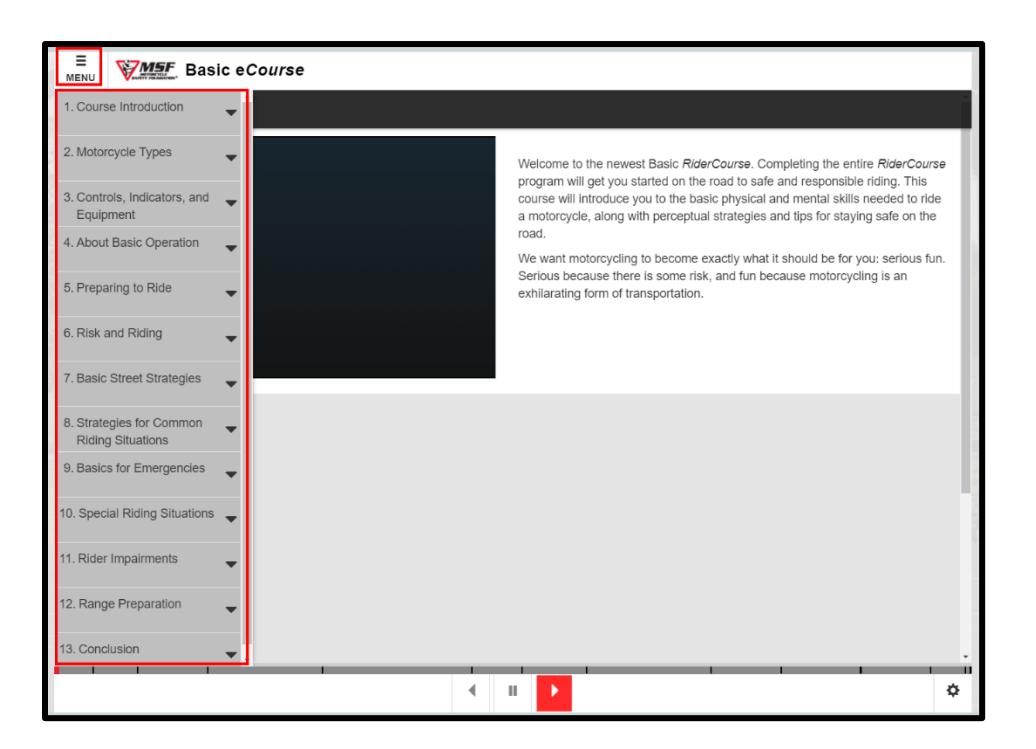

### Settings

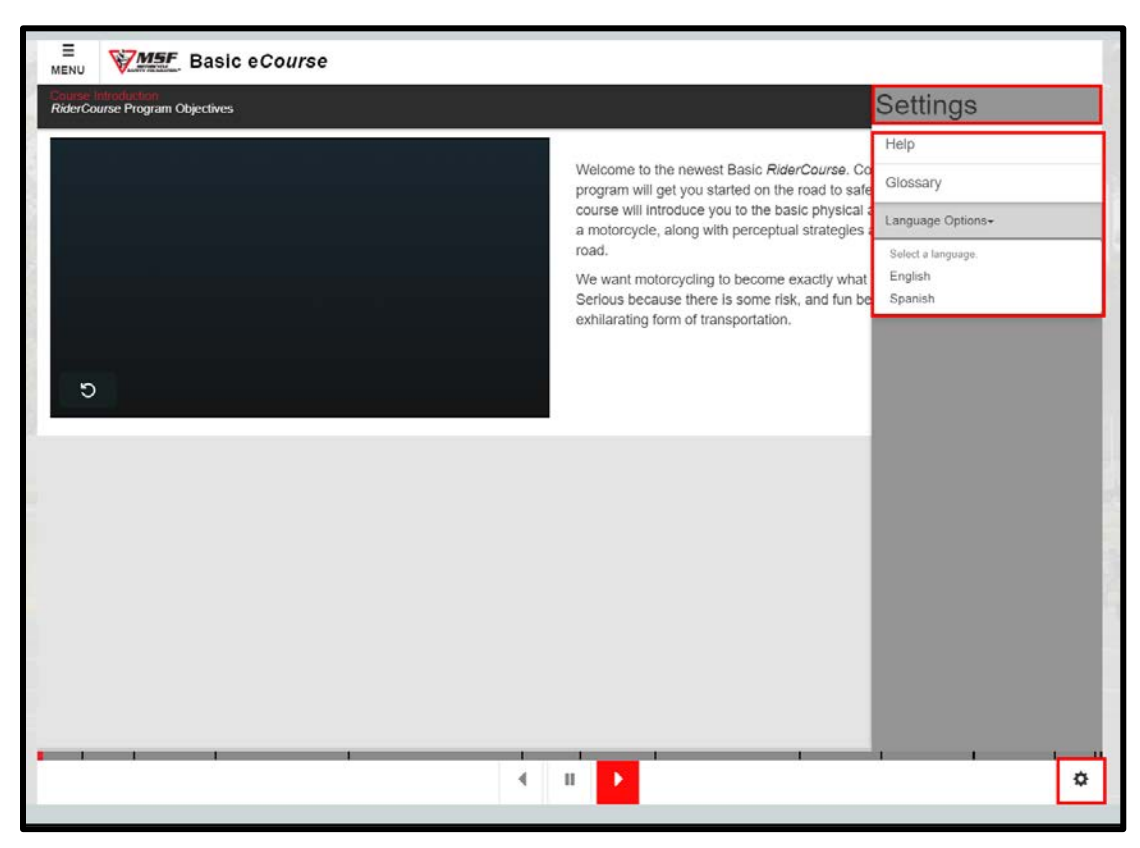

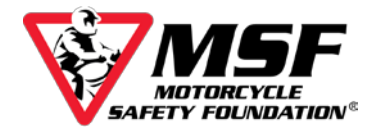

### The eCourse saves your progress as you go.

The course is designed to save your progress and allow you to complete it over multiple sessions.

If you refreshed the page in a weak signal area, once you are back online, the course might default back to the beginning of your course.

### This does not mean you have to start over!

Please email us at <u>msfsupport@msf-usa.org</u>, explain what happened and which sections you have already completed. Once we verify your course logs, we can manually move you back to where you left off\*.

\*You may be required to complete a quiz comprised of the 'Knowledge Check' questions from the sections you have covered before you can be advanced past those sections in the course.